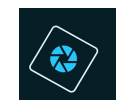

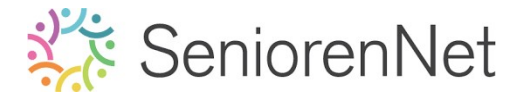

Gegevens wijzigen

### Inleiding over Photoshop elements.

Met deze inleiding trachten we kort een beetje theorie mee te geven over Photoshop elements van Adobe en van onze lessen.

Het is dan ook belangrijk dat u dit eerst eens goed leest en dan pas van start gaat. Wij wensen u veel succes met de lesjes.

Zijn er vragen stel deze gerust op onze site en één van onze verbeteraars zal u met raad en daad bijstaan.

Het verbeterteam van Photoshop elements initiatie.

- 1. <u>Code vast zetten in Seniorennet.</u>
  - Ga naar het controlepaneel van mailgroepen seniorennet
  - Daar ziet u 3 blauwe groepjes

Inschrijven op (extra) mailgroepen

Vakantiestop starte

- Klik op Gegevens wijzigen
- 🕨 <u>U krijgt dan volgend scherm te zien</u>

### Gegevens wijzigen

Hieronder kan u uw gegevens aanpassen en verzenden. Het wachtwoord moet u enkel maar opnieuw ingeven indien u dit wenst te wijzigen.

| Uw (schuil)naam                                | Photoshop elements                                                                                        |
|------------------------------------------------|----------------------------------------------------------------------------------------------------|
| E-mail adres                                   | Photoshapelements@seniorennet.be                                                                          |
| Wachtwoord                                     |                                                                                                    |
| Wachtwoord herhalen                            |                                                                                                    |
| Onderschrift                                   | ,                                                                                                    |
| Ingeven berichten met opmaak?<br>Soort editor? | <ul> <li>Ja (aanbevolen)</li> <li>Neen (enkel bij problemen)</li> <li>Standaard</li> <li>Nieuw</li> </ul> |
| Geboortedatum                                  | Dag 👻 Maand 🗕 Jaar 👻                                                                                      |
| Postcode + Woonplaats                          |                                                                                                    |
|                                                | Spinier Wordgen                                                                                           |

Uw (schuil)naam en é-mailadres zijn normaal al reeds ingevuld.

Klik nu in het balkje <u>Onderschrift</u>

Daar gaat u volgende gegevens invullen, precies zoals hieronder wordt weergegeven, zeer belangrijk dat dit correct is om dit goed te laten werken.

<br>

%%FOTOBIJLAGE1%%<br>

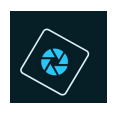

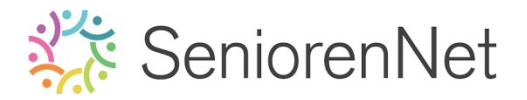

| • | %%FOTOBIJLAGE2%%                     |
|---|--------------------------------------|
| , |                                      |
| • | %%FOTOBIJLAGE3%%                     |
| , |                                      |
| • | %%FOTOBIJLAGE4%%                     |
| • |                                      |
| • | %%FOTOBIJLAGE5%%                     |
| , |                                      |
| • | %%FOTOBIJLAGE6%%                     |
| _ | naat, Ongagayan baliahtan matanmagh? |

- Ga dan naar Ingegeven berichten met opmaak?
   Klik op 

   Ja (aanbevolen)
- Klik dan op Wijzigen

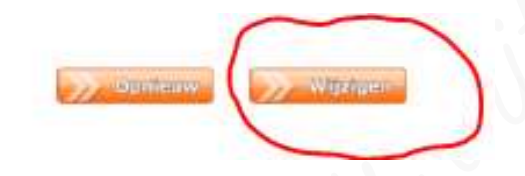

➤ Als u nu naar Controlepaneel → Berichten versturen naar mailgroep
Photoshop Elements initiatie' gaat, staat deze codes automatisch erin en zij
uw codes steeds juist bij het insturen van de lesjes.

|  | De titel en het bericht zijn verplicht.<br>, het is echter mogelijk (maar niet verplicht) om eventuele opmaak te geven aan uw bericht (voor gevorderde gebruikers: door te klikken<br>op het vierkantje voor brontekst kan u ook rechtstreeks HTML code invoeren).<br>Attachments (bijlagen) zijn toegelaten, maar denk eraan dat de meeste gebruikers attachments niet op prijs stellen, alles wordt altijd<br>gescand op virusen. Het is VERDOED bijlagen te versturen die auteurschelijk beschermd of illegaal zijn of linken naar een website<br>die hierog inbreuk doet en waarvan u geen voorafgaande toestemming voor heeft van de rechtmatige eigenaar.<br>Commerciële benichter swanneer je een nieuwe alinea wenst te beginnen. Door op Enter te drukken maak je een nieuwe alinea en<br>dit zorgt voor extra witruimte tussen de zinnen. Als de volgende zin bij dezelfde alinea hoort gebruik je steeds Shift + Enter. Hierdoor<br>ontstaat er geen extra witruimte.<br>Titel *<br>Bericht *<br>Bestand + Bewerken + Invoegen + Beeld - Opmaak + Tabel + Geneedschap - |
|--|----------------------------------------------------------------------------------------------------|
|  |                                                                                                    |
|  | Upmaak + Lettertype + lexengrootte + D / E E E E                                                                                                    |
|  |                                                                                                    |
|  | 9696FOTOBIJLAGE19696<br>9696FOTOBIJLAGE29696<br>9696FOTOBIJLAGE39696<br>9696FOTOBIJLAGE49696<br>9696FOTOBIJLAGE59696<br>9696FOTOBIJLAGE69696                                                                                                    |
|  |                                                                                                    |
|  | p Woorden: 8 "                                                                                                    |
|  | p Woorden: 8<br>Automatisch bewaard om 16.03.04<br>Laatste versie teruitzetten / Vroegere versie teruitzetten                                                                                                    |
|  | p Woorden: 8<br>Automatisch bevieartiom: 26:03:04<br>Laatste versie terugzetten / Vroegere versie terugzetten<br>Bijlage 1 [Bestand kinzen:] Geen bestand gekozen (maximum 12 MB!   bijlage niet verplicht)                                                                                                    |
|  | p Woorden: 8<br>Automatisch beisand om 06:03:04<br>Laatste versie terugzetten / Vroegere versie terugzetten<br>Bijlage 1 [Bestand kinzen] Geen bestand gekozen (maximum 12 MB!   bijlage niet verplicht)<br>Bijlage 2 [Bestand kiezen] Geen bestand gekozen (maximum 5 MB!   bijlage niet verplicht)                                                                                                    |
|  | p Woorden: 8<br>Automatisch bevisant om 06:03:04<br>Laatste versie teruigzetten / Vroegere versie terugzetten<br>Bijlage 1 Bestand kinzen, Geen bestand gekozen (maximum 12 MB!   bijlage niet verplicht)<br>Bijlage 2 Bestand kinzen, Geen bestand gekozen (maximum 5 MB!   bijlage niet verplicht)<br>Bijlage 3 Bestand kinzen, Geen bestand gekozen (maximum 5 MB!   bijlage niet verplicht)                                                                                                    |
|  | p Woorden: 8<br>Automatisch bevisarti om 126/03.04<br>Laatste versie teruigzetten / Vroegere versie teruigzetten<br>Bijlage 1 Bestand kinzen, Geen bestand gekozen (maximum 12 MB!   bijlage niet verplicht)<br>Bijlage 2 Bestand kinzen, Geen bestand gekozen (maximum 5 MB!   bijlage niet verplicht)<br>Bijlage 3 Bestand kinzen, Geen bestand gekozen (maximum 5 MB!   bijlage niet verplicht)<br>Bijlage 4 Bestand kinzen, Geen bestand gekozen (maximum 5 MB!   bijlage niet verplicht)                                                                                                    |
|  | p Woorden: 8<br>Automatich bevaard om 06/03:04<br>Laatste versie terugzetten / Vroegere versie terugzetten<br>Bijlage 1 Bestand kiezen, Geen bestand gekozen (maximum 12 MB!   bijlage niet verplicht)<br>Bijlage 2 Bestand kiezen, Geen bestand gekozen (maximum 5 MB!   bijlage niet verplicht)<br>Bijlage 3 Bestand kiezen, Geen bestand gekozen (maximum 5 MB!   bijlage niet verplicht)<br>Bijlage 4 Bestand kiezen, Geen bestand gekozen (maximum 5 MB!   bijlage niet verplicht)<br>Bijlage 5 Bestand kiezen, Geen bestand gekozen (maximum 5 MB!   bijlage niet verplicht)                                                                                                    |

Verstuur extra kopie naar mezelf (dit is voor mensen die onder normale omstandigheden niet automatisch een kopie ontvangen, bv met een @hotmail adres)

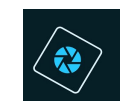

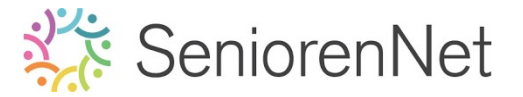

#### 2. <u>Kennismaking met Elements</u>

Alle lesjes kunnen gemaakt worden met elke versie van elements. Wij merken wel dat sommige bewerkingen niet mogelijk zijn en anders moeten gemaakt worden. Versies lager dan Photoshop elements 10 is het niet mogelijk om hulplijnen te gebruiken of laagmaskers of handelingen. Wij raden u dan ook steeds aan om de laatste nieuwste versie aan te schaffen om zo zonder problemen de lesjes te kunnen doorlopen. De lesjes worden op geregelde basis geüpdatet, laat u dus niet misleiden dat sommige prints een beetje anders is dan uw PSE.

Deze lesjes zijn nu gemaakt met de versie Elements 2021

#### 3. <u>Photoshop elements openen.</u>

Wanneer we Elements opstarten krijgen we volgend scherm.

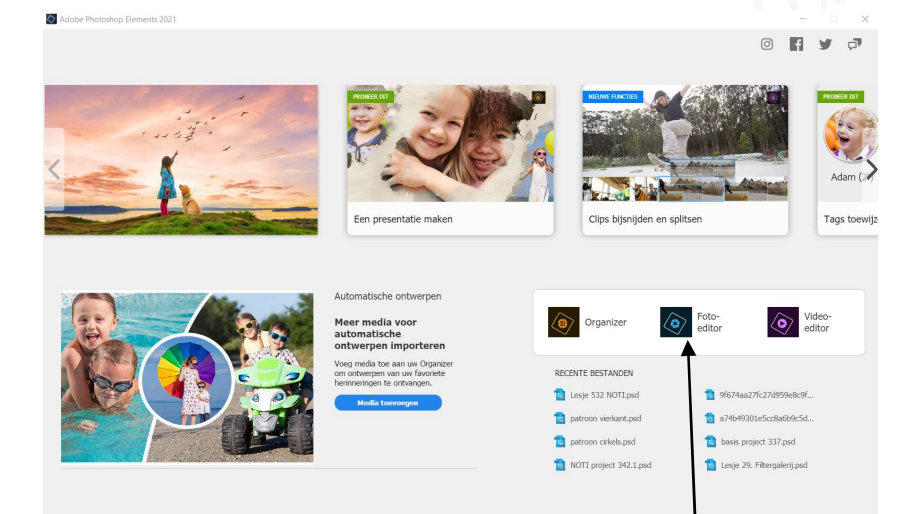

Wij gaan afbeeldingen gaan verwerken, dus klik op Foto-editor Ons programma van Photoshop elements gaat open. Krijgt u volgend scherm te zien.

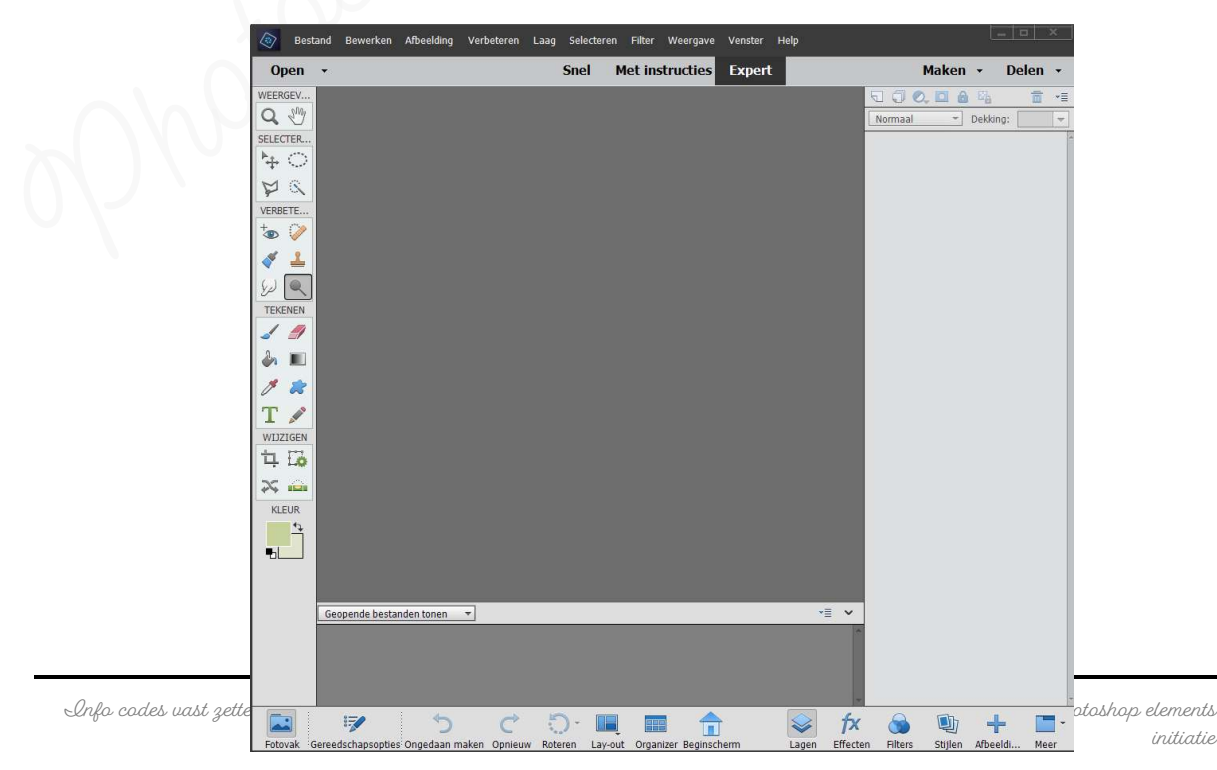

initiatie

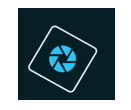

# 🔆 SeniorenNet

We zien nu het **standaardvenster** met **bovenaan** de **Titelbalk**. Aan de **rechterkant** vindt u de **knoppen minimaliseren, maximaliseren en sluiten.** We vinden ook de **titelbalk** met de **menubalken**, waarin de belangrijkste opdrachten van Elements gegroepeerd zitten in een aantal menu's.

|         | Develop  |            | Marketerer | L Secol | Coloradore C | Tiller |          | Versee  | 11-1-1 |  |  |
|---------|----------|------------|------------|---------|--------------|--------|----------|---------|--------|--|--|
| Bestand | Bewerken | Arbeelding | verbeteren | Laag    | Selecteren   | Filter | weergave | venster | нер    |  |  |

Onderaan uw programma ziet u ook een balk met verschillende mogelijkheden.

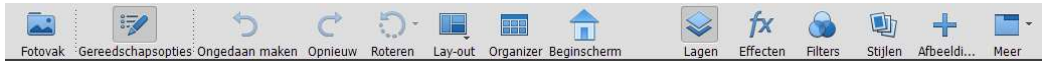

Deze **optiebalk** bevat **verschillende opties** voor het toepassen van gereedschappen. Deze balk is interactief, dat betekent dat de balk wordt aangepast aan het gereedschap dat op dat moment actief is.

Sommige instellingen in de optiebalk gelden voor verschillende gereedschappen, andere zijn specifiek voor één gereedschap

Links ziet u maar één balk, maar wel één die u continu zal gebruiken. Deze balk is het **Gereedschapset of toolbox**. Deze bevat gereedschappen voor het maken en bewerken van afbeeldingen. Je kan ermee selecteren, schilderen, tekenen, typen, gummen, vergroten/verkleinen van jouw werk,....

| WFFR  | GFV  |
|-------|------|
| Q     | Sm   |
| SELEC | TER  |
| *     | ੇ    |
| P     | 8    |
| VERB  | ETE  |
| +     | 0    |
| 4     | 1    |
| D     | ٩    |
| TEKE  | INEN |
| 1     | 1    |
| ٨     |      |
| Ø     | *    |
| Т     | -    |
| WIJZ  | IGEN |
| 中     | Eø   |
| 24    |      |
| KL    | EUR  |
| -51   | ¢7   |
|       |      |

Aan de rechterkant de **Paletgroep.** Elements bezit een aantal paletten voor het bekijken en bewerken van afbeeldingen. Men kan deze paletten naar wens tonen en verbergen.

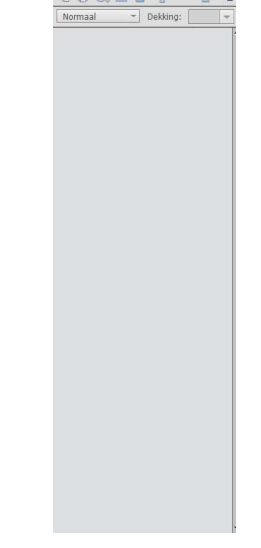

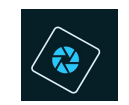

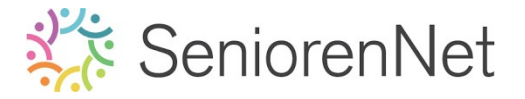

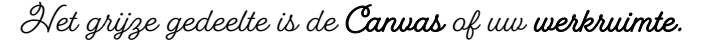

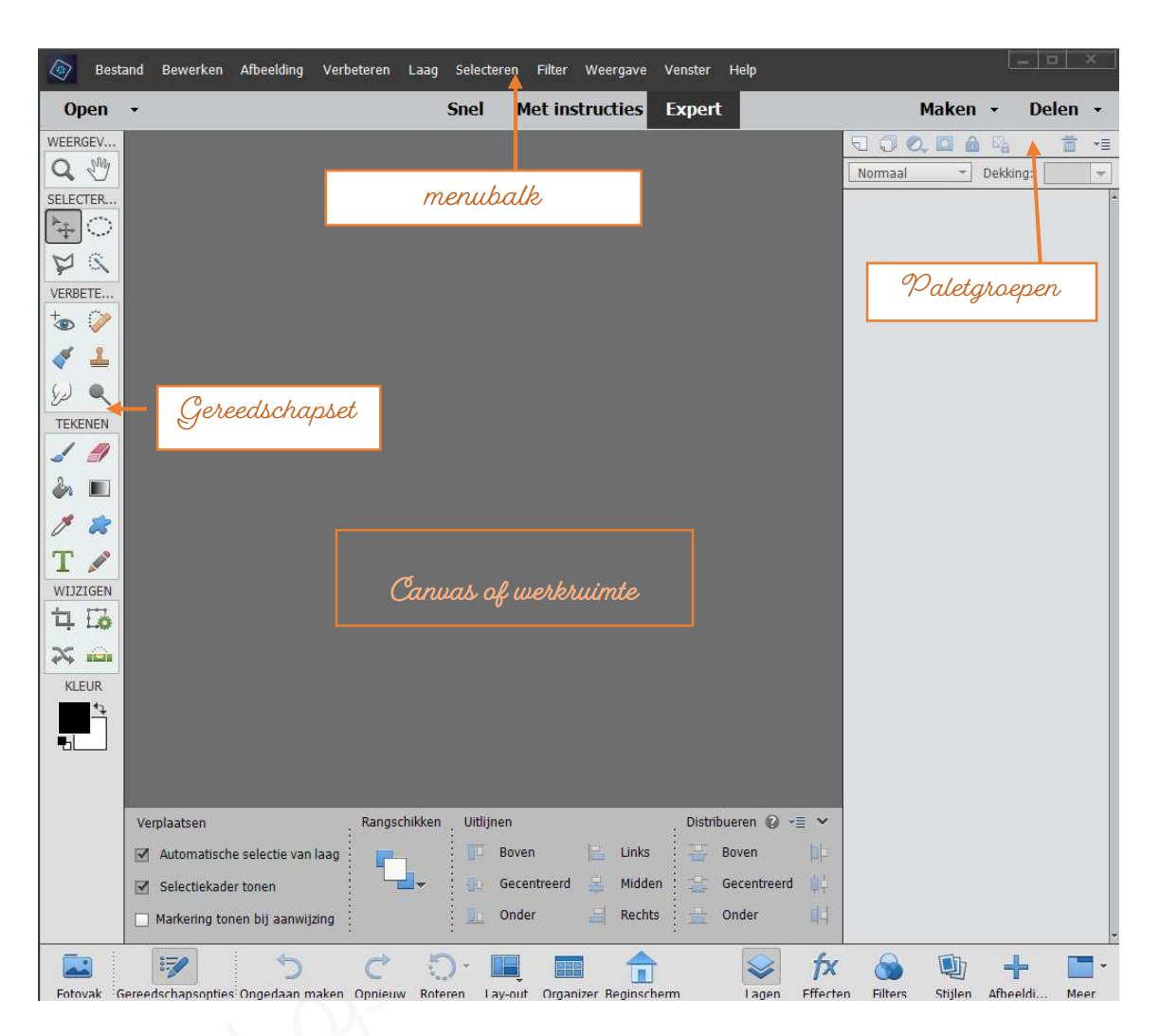

Wat u niet ziet is een leeg werkblad aangezien Elements niet automatisch een nieuw werkblad opent.

Bat is logisch aangezien u meestal in Elements afbeeldingen zal bewerken die u uit een andere bron gehaald hebt (camera, scanner, afbeeldingen van het internet,...)

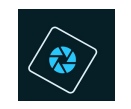

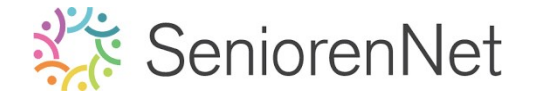

#### 4. <u>Een nieuw werkblad openen, opslaan, sluiten en terug openen.</u> <u>4.1. Openen van een werkblad</u>

Om een **nieuw werkblad** te maken gaat u naar **Bestand → Nieuw → Leeg bestand.** U kan ook werken met de sneltoets "CTRL+N", is er een sneltoets voorhanden dan

staan die meestal naast het menu item.

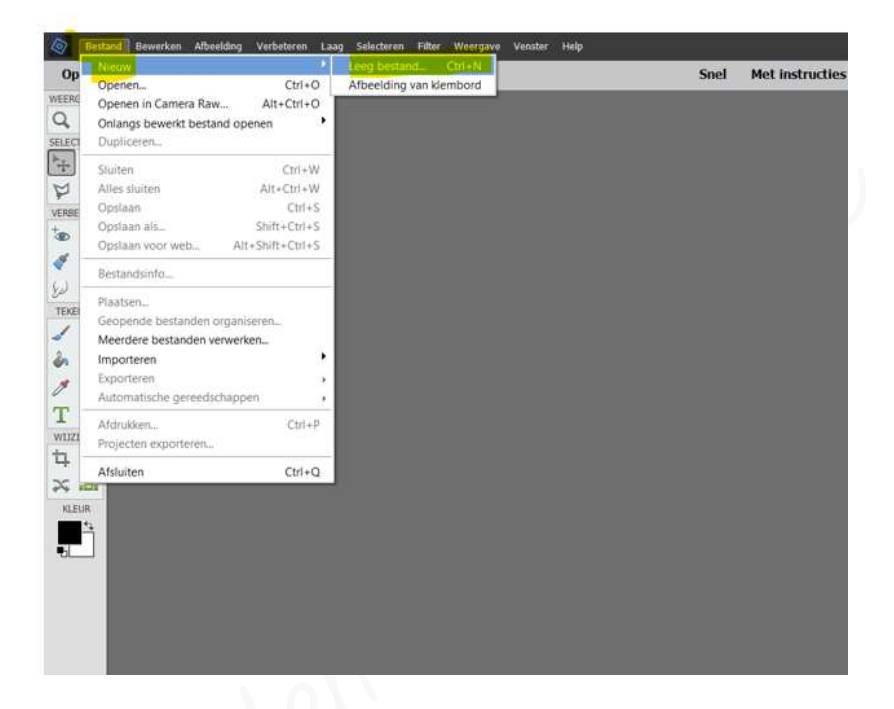

Onderstaande dialoogvenster verschijnt:

Dan vult u de **waarden in die worden weergegeven** in de **lesjes** en drukt u op **ok.** Wij werken steeds met <u>Pixels/inch</u> i.p.v. **Pixels/cm**.

#### Eén pixel/cm is gelijk aan 2,54 px/inch.

Pixels per inch is een **maateenheid** voor **digitale beeldresolutie**, het vertegenwoordigt het aantal afzonderlijke pixels dat binnen een bereik van één inch op een lijn worden geplaatst

| Naam:                  | Lesje 1+ uw nickname |   | ОК                           |
|------------------------|----------------------|---|------------------------------|
| Document <u>t</u> ype: | Aangepast            | • | Annuleren                    |
| Grootte:               | Geen                 | * | Voorinstelling opslaan       |
| Breedte:               | 800 pixels           | - | Voorinstelling verwijderen   |
| Hoogte:                | 600 pixels           | - |                              |
| Resolutie:             | 72 Pixels/inch       | * | Afbaaldinaaaraattaa          |
| Kleurmodus:            | RGB-kleur            | Ŧ | Arbeeldingsgrootte:<br>1,37M |
| Achtergrondinhoud:     | Wit                  | * |                              |

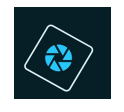

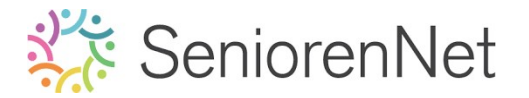

#### <u>Info:</u>

De waarde die je opgeeft voor de resolutie is erg belangrijk, aangezien de resolutie de kwaliteit van de afbeelding bepaalt.

Noe hoger de resolutie, hoe beter de kwaliteit van de afbeelding, maar hoe groter de bestandsomvang.

De meeste afgedrukte afbeeldingen hebben een resolutie tussen de 150 tot 300 dpi. Een computerscherm heeft een resolutie van 72 dpi wat aanzienlijk lager is dan de afdrukresolutie.

Daarom moet je de resolutie altijd instellen op basis van de eisen die je stelt aan de kwaliteit van de uitvoering.

Voor deze lessen volstaat een resolutie van 72 dpi (72px/inch)

#### 4.2. Opslaan van een werkje.

De lesje bewaren we in een map op uw pc of externe schijf, noem dit mapje "Initiatie".

We gaan nu eerst een map aanmaken op uw harde schijf van je pc of op externe schijf/stick

<u> Hoe gaat u te werk?</u>

▷ Ga naar Bestand → Opslaan als....

of met de sneltoets "Shift+CTRL+S"

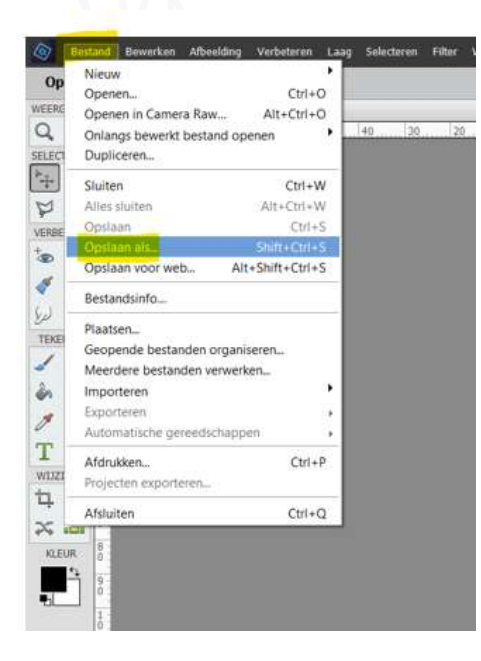

Bij opslaan als.... kies je de plaats waar je het document wenst op te slaan.
Wij hebben een map gemaakt bij de documenten en noemde deze initiatie
Ga dan naar "documenten" en kies dan uw map "initiatie"

📒 > Deze pc > Documenten > Initiatie

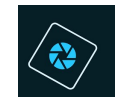

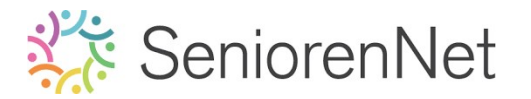

Je staat nu in een nieuwe map. Geef uw werk een passende bestandsnaam: test + nickname (dit kan reeds al erin staan)

Bij **Opslaan als:** klikt u op **omgekeerde pijltje** en krijgt u **Uitklapvenste**r en kiest u **Photoshop (\*.psd,\*pdd)**, dit is het standaardformaat van Elements. Je blijft nog al jouw lagen behouden en kan indien nodig is er nog steeds in werken.

|                                                                                                    | enten > Initiatie                                                                                                    | ~ C                            | ,            |
|----------------------------------------------------------------------------------------------------|----------------------------------------------------------------------------------------------------|--------------------------------|--------------|
| Organiseren • Nieuwe map                                                                                                    |                                                                                                    |                                | ≣ •          |
| <ul> <li>Shelle toegang</li> <li>Creative Cloud Files</li> <li>OneDrive - Personal</li> <li>Deze pc</li> <li>Ilse Notebaert (D;)</li> <li>Netwerk</li> </ul> | Status<br>Geen zo                                                                                                    | Gewijzigd op<br>bekresultaten. | Type Grootte |
| Bestandsnaam: test + uw nickname<br>Opslaan als: Photoshop (*.PSD*.PDD)                                                                                      |                                                                                                    |                                |              |
| Opties voor opslaan<br>Organiseren: Opnemen in de<br>Elements Organizer                                                                                      | Opslaan: Als kopie<br>Lagen<br>Kleur: Kleur: Kleur | Anders:                        | Miniatuur    |

U kan ook op een andere manier opslaan in Elements.
Het is een beetje afhankelijk of u het werkje wil "Opnemen in de Elements

Organizer".

Als u het vinkje aanklikt bij "Opnemen in de Elements Organizer" zal deze opslaan in uw Organizer.

Als u het vinkje niet aanklikt wordt deze daar niet opgenomen.

Voor deze lesjes is dit niet nodig, maar aan u de keuze.

| Bestandsnaam: | test + uw nickname                          |                            |                     |  |
|---------------|---------------------------------------------|----------------------------|---------------------|--|
| Opslaan als:  | Photoshop (*.PSD;*.PDD)                     |                            |                     |  |
|               | Opties voor opslaan                         | Opslaan: 🗌 Als kopie       | Anders: 🛃 Miniatuur |  |
| Organise      | eren: 🔽 Opnemen in de                       | 🗌 Lagen                    |                     |  |
|               | Elements Organizer                          | Kleur: 🔽 ICC-profiel: sRGB |                     |  |
|               | Samen met origineel<br>opslaan in versieset | IEC61966-2.1               |                     |  |

U kan ook een vinkje plaatsen bij Opslaan: I Als kopie en dan krijgt de bestandsnaam automatisch het woordje kopie erbij.

|                          | Bestandsnaam: | test + uw nickname      | + uw nickname                             |                     | ~      |                  |   |
|--------------------------|---------------|-------------------------|-------------------------------------------|---------------------|--------|------------------|---|
|                          | Opslaan als:  | Photoshop (*.PSD;*.PDD) |                                           |                     | $\sim$ |                  |   |
|                          |               | Opties voor opslaan     | Opslaan: 🔽 Als kopie                      | Anders: 🔄 Miniatuur |        |                  |   |
|                          | Organise      | eren: Opnemen in de     | Lagen                                     |                     |        |                  | 4 |
| Info codes vast zetten e |               | Elements Organizer      | Kleur: VICC-profiel: sRGB<br>IEC61966-2.1 |                     |        | ments<br>itiatie | ( |
|                          |               | opslaan in versieset    |                                           |                     |        |                  |   |

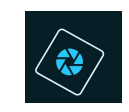

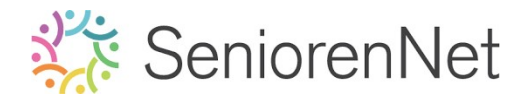

> Is alles zoals u wenst druk dan op "Opslaan"

| Bestandsnaam: | test + uw nickname                          |                           |                     |  |
|---------------|---------------------------------------------|---------------------------|---------------------|--|
| Opslaan als   | Photoshop (*.PSD;*.PDD)                     |                           |                     |  |
|               | Opties voor opslaan                         | Opslaan: 🛃 Als kopie      | Anders: 💹 Miniatuur |  |
| Organis       | eren: 🗌 Opn <mark>emen in de</mark>         | 🗌 Lagen                   |                     |  |
|               | Elements Organizer                          | Kleur: VICC-profiel: sRGB |                     |  |
|               | Samen met origineel<br>opslaan in versieset | IEC61966-2.1              |                     |  |

#### 4.3. <u>Sluiten van uw bestand.</u>

➢ Het sluiten van uw bestand kan u doen via: Bestand → sluiten of via de sneltoets "CTRL+W"

| Op   | Nieuw                   | 1000             |    |
|------|-------------------------|------------------|----|
| FRC  | Openen                  | Ctrl+O           |    |
| 1    | Openen in Camera Raw    | Ait+Ctrl+O       | 40 |
| •    | Onlangs bewerkt bestand | s openen         | 75 |
| ECI  | Dupliceren              |                  |    |
|      | Sluten                  | Ctrl+W           |    |
| 1    | Alles sluiten           | Alt+Ctrl+W       |    |
| RBE  | Opslaan                 | Ctrl+S           |    |
|      | Opsiaan als             | Shift+Ctrl+S     |    |
|      | Opslaan voor web        | Alt+Shift+CtrI+S |    |
| 6    | Bestandsinfo            |                  |    |
| 1    | Plaatsen                |                  |    |
| 1    | Geopende bestanden org  | ganiseren        |    |
|      | Meerdere bestanden verv | werken_          |    |
| 1    | Importeren              | •                |    |
| 1    | Exporteren              |                  |    |
|      | Automatische gereedsch  | appen +          |    |
|      | Afdrukken               | Ctrl+P           |    |
| 1321 | Projecten exporteren    | 0.000            |    |
| -    | Afsluiten               | Ctrl+Q           |    |

U kan dit ook doen door op het kruisje rechts bovenaan je werkdocument te klikken.

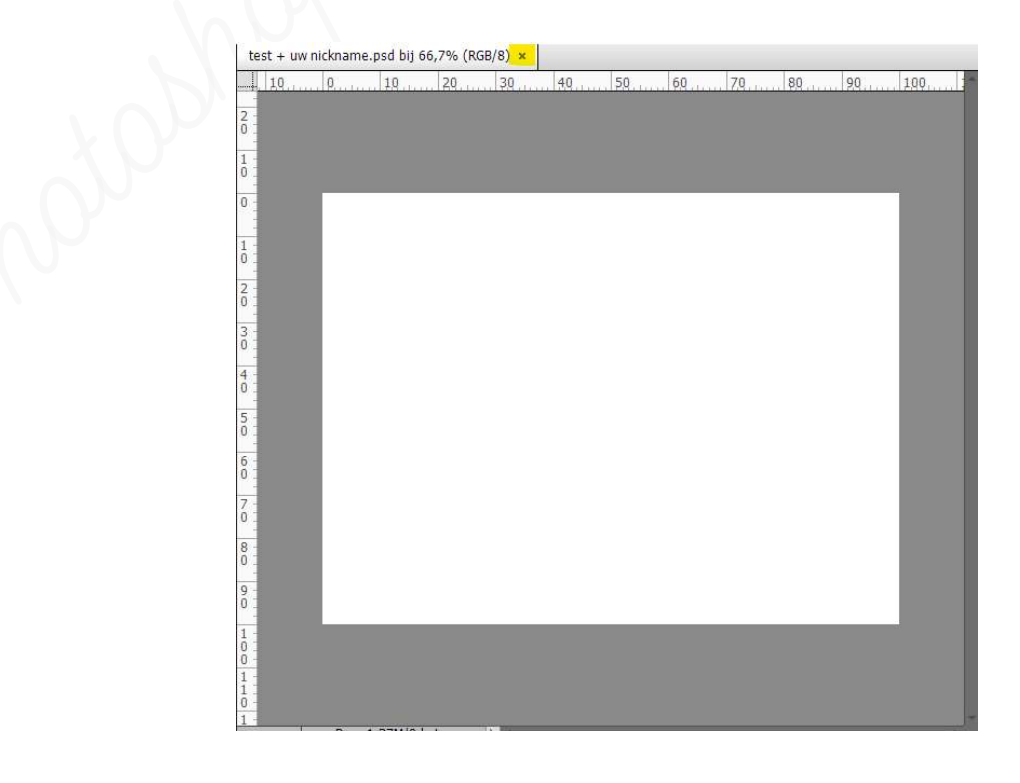

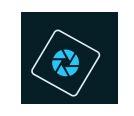

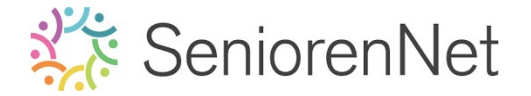

Wanneer u naar Bestand → afsluiten gaat of de sneltoets "CTRL+Q" doet, sluit u Elements volledig af.

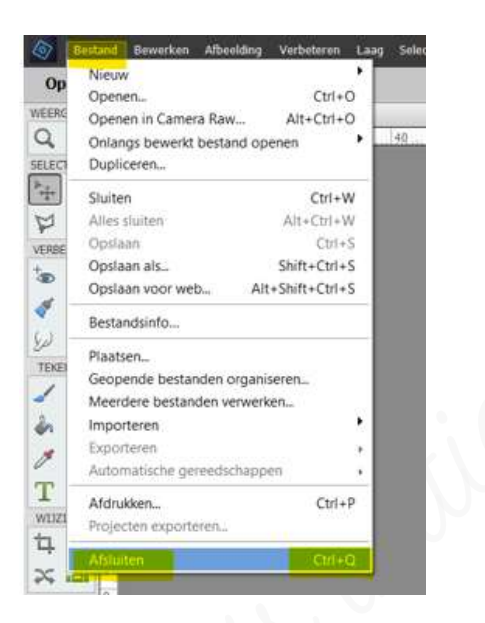

#### 4.4. Openen van een bestand

➤ Om jouw opgeslagen document opnieuw te openen gaat u naar 'Bestand → openen of maakt u gebruik van de sneltoets "CTRL+O"

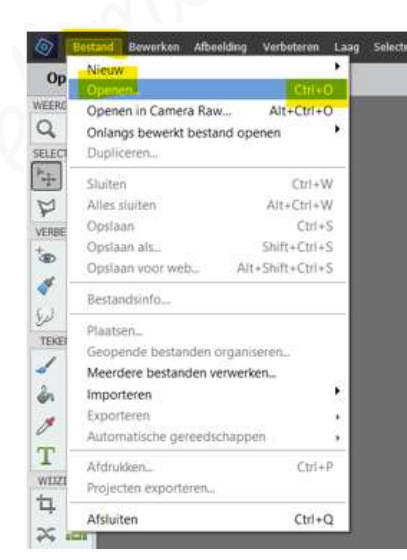

Zoek in de map " Documenter", open daar de map Initiatie en open dan je eigen werkje "test + uw nickname" of waar u het mapje hebt gemaakt.

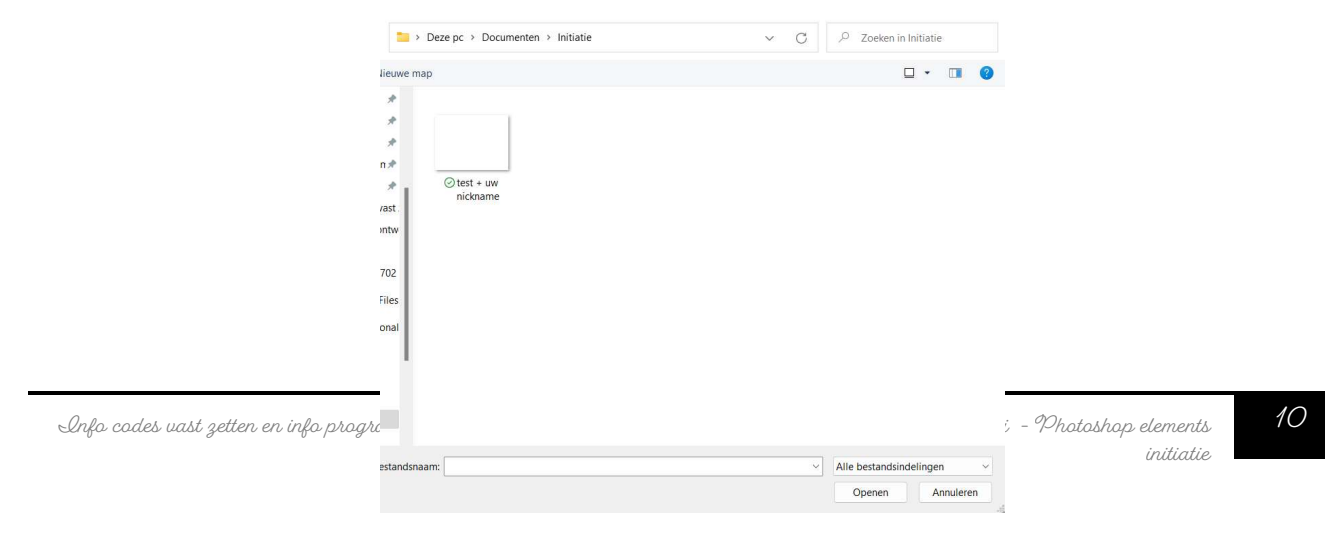

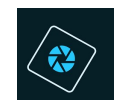

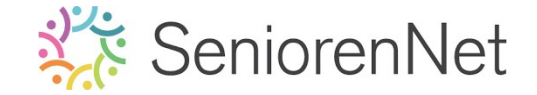

- Klik op openen en opgeslagen document laad zich terug in, in uw werkdocument.
- 4.5. U kan ook gaan via: Bestand → Onlangs bewerkt bestand openen

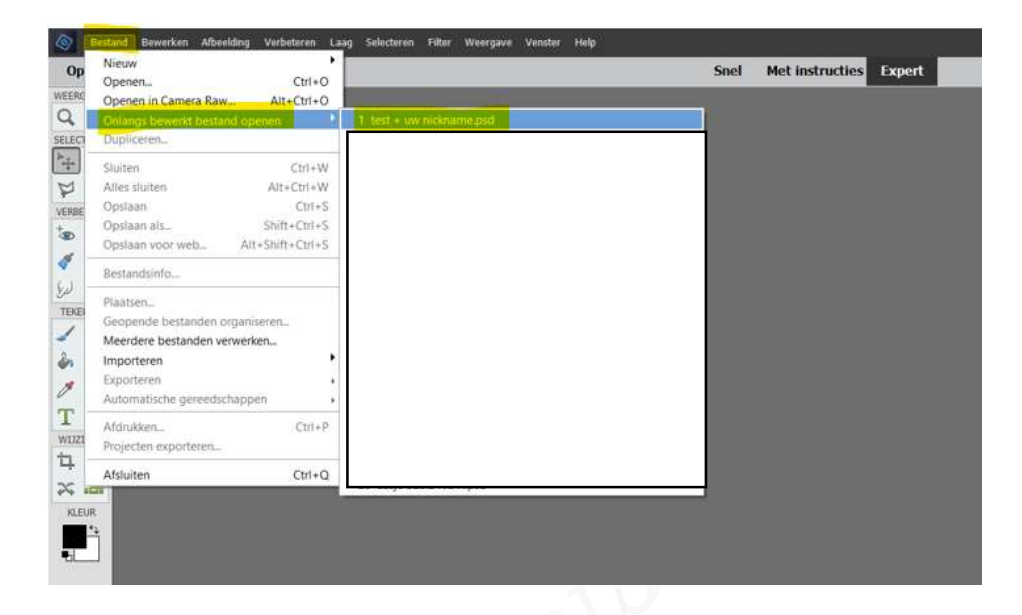

#### 5. <u>Vergroten, verkleinen van het werkvenster.</u>

Deze instellingen van het werkvenster is afhankelijk van de persoonlijke voorkeur en dus even uitzoeken hoe u het best werkt.

Onderaan links van uw werkdocument staat heel wat nuttige informatie over het werkdocument zelf.

U kan handmatig hier het percentage wijzigen. 100% = ware grootte van het document

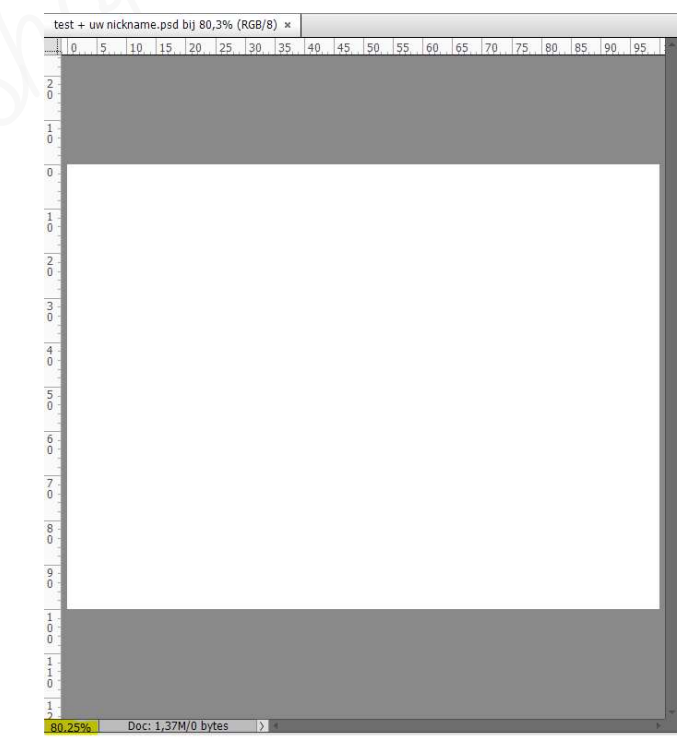

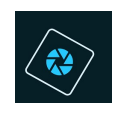

## SeniorenNet

U kan dit ook doen via het navigatievenster en dit aan te passen met schuifje. U gaan naar Meer  $\Rightarrow$  kies dan Navigator  $\Rightarrow$  krijgt het venster en kan alles aanpassen  $\Rightarrow$  door het pijltje naar links of naar rechts te verslepen (verkleinen of vergroten of te klikken op percentage en deze handmatig in te geven.

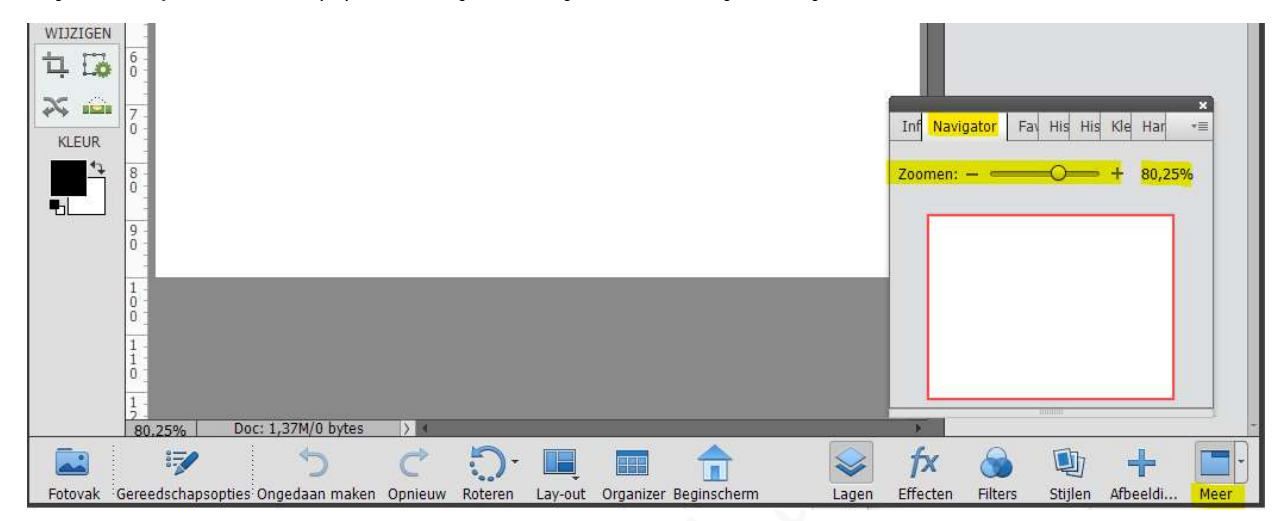

U kan ook op het **vergrootglas klikken** en dan in de **optiebalk** op het **vergrootglas met** "# kiezen om in te zoomen.

Klikt u op het vergrootglas met "-" dan kiest u om uit te zoomen.

Zo kan u ook met de schuifbalkjes werken om te vergroten of te verkleinen.

U kan ook gebruik maken van de sneltoetsen "CTRL+"  $\rightarrow$  ingoomen of CTRL- $\rightarrow$  uitgoomen.

| 73.5%  | Doc: 1,37M/0 bytes >                                   |            | E .                                   |
|--------|--------------------------------------------------------|------------|---------------------------------------|
| Zoomen | Zoomen: 74%<br>Vensters passend maken<br>Alle vensters | 1:1<br>1:1 | In venster Voll. scherm Afdrukgrootte |

We hebben u nu al een klein deeltje van de werking van photoshop elements uit de doeken gedaan, tijdens de lessen zullen de verschillende onderdelen nog meer aan bod komen en gaan we er dieper op in.

Het is nu tijd om het eerste lesje aan te vatten.

Veel plezier en succes ermee

Het photoshop elements initiatieteam